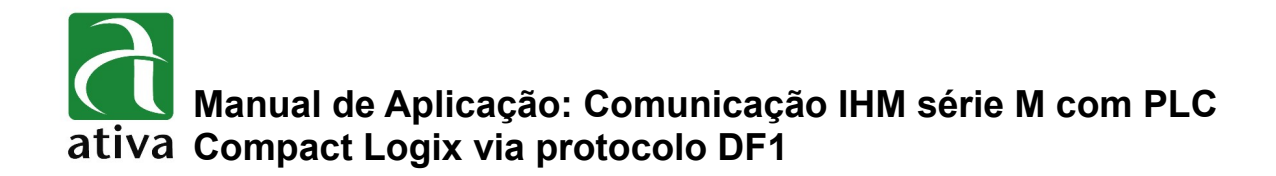

## 1- OBJETIVO:

Este documento tem como objetivo instruir detalhadamente, como configurar a comunicação entre a IHM série M com PLC Compact Logix via protocolo DF1.

## 2- FERRAMENTAS UTILIZADAS PARA CONFIGURAÇÃO:

- IHM M07TSC-ET
- Ferramenta de Programação: Xpanel Designer 2.53 ou Superior
- Ativa Xpanel Designer pode ser baixado no site da Ativa, através do Link abaixo: <u>http://www.ativa-automacao.com.br/downloads/</u>

## **3- DETALHES DE PROJETO:**

### 3.1- Criação da conexão com PLC:

Após a criação do projeto, basta irmos em "I/O Device" e configurar o PLC. Para isso, siga a imagem abaixo:

|                                                                           | I/O Device Configuration | x          |
|---------------------------------------------------------------------------|--------------------------|------------|
|                                                                           | Test_CompactLogix        | Edit       |
| I/O Device Selection                                                      |                          | New Device |
| I/O Device Name DF<br>I/O Device Type<br>Ethernet Device<br>Serial Device | 1                        | Close      |
| Ok                                                                        | Cancel                   |            |

I/O Device Name: Nome do Device que será registrado.

Ao clicar em "ok", a janela de configuração da porta de comunicação Serial irá se abrir.

| Communication Port Station                    |                |
|-----------------------------------------------|----------------|
| Device Type Allen Bradley PLC5 DF1            | Edit<br>Delete |
| Comm. Port COM1  Baud Rate 19,200             | Add Station    |
| Parity 🖲 None 🔘 Even 🔘 Odd                    |                |
| Data Bits 🔘 5 Bits 🔘 6 Bits 🔘 7 Bits 💿 8 Bits |                |
| Stop Bit(s) 💿 1 Bit 💿 2 Bits                  | Save           |
| RTS/CTS 💿 OFF 💿 ON 💿 Control                  | Close          |
| Comm. Type 💿 RS232 🔘 RS422 🔘 RS485            |                |
| Retry No. 3 (1~255)                           |                |
| Time Out 30 (x 100 msec)                      |                |
| Local ID 0 (0 ~ 65535)                        |                |
| Network Opt. 0 (0 ~ 255)                      |                |
| Using Dial Up Modem                           |                |
| Telephone No.                                 |                |
| Init Command                                  |                |
| Dial Petry No. 3 (1 x 255)                    |                |
|                                               |                |
| Dial Time Out                                 |                |
| Using Transmission Delay                      |                |
| Delay Time 0 (x 100 msec )                    |                |
| Initialize the Tx Frame When Timeout, Occurs  |                |

## 3.2- Configuração da porta de comunicação Serial:

Selecione o protocolo "Allen Bradley PLC5 DF1"

As demais configurações não se faz necessário alterá-las, podendo assim deixar no padrão.

**Obs.:** O parâmetro "Baud Rate" é necessário estar igual ao parâmetro do PLC.

### 3.3- Definição da Estação:

Devemos clicar na aba "Staion" depois em **ADD Station** e preencher o nome da Estação (**Station Name**) e o N° da Estação (**Station No.**).

| nunication Port | Station                    |         |
|-----------------|----------------------------|---------|
| C DF1           |                            | Edit    |
| Station         | ×                          | Delet   |
| Station Name    | COMPACT_LOGIX              | Add Sta |
| Station Type    | PLC5   Cancel              |         |
| Network ID      | 0 (0 - 65535)              | Save    |
| Station No.     | 0 (0 - 65535)              | Close   |
| Options         | 16Bit Data Swap            |         |
|                 | 32Bit Data Swap            |         |
|                 | String Data Swap           |         |
|                 | ✓ Using CheckSum           |         |
|                 | Comm. Error Message Pop Up |         |

Station Name: Nome da estação de comunicação que será criada.

Station Type: PLC5 (Único tipo possível de ser selecionado).

Station No: Número da estação do PLC.

A Opção **Comm. Error Message** deve ser ativado para a IHM monitorar uma possível falha de comunicação (erro de endereçamento, problema de cabo, etc).

# 4 – MAPEAMENTO DE VARIÁVEIS NO RS LOGIX 5000:

### 4.1- Criando as variáveis:

Abra o RS Logix 5000, clique com o botão direito em "Controller Tags", em seguida clique em "New Tag". Feito Isso, configuraremos as variáveis que serão mapeadas:

| Name.        | N7               | OK     | Name.        | F8          |        | OK     |
|--------------|------------------|--------|--------------|-------------|--------|--------|
| Description: | A                | Cancel | Description: |             | *      | Cancel |
|              |                  | Help   |              |             |        | Help   |
|              | *                |        |              |             | Ŧ      |        |
| Туре:        | Base  Connection |        | Туре:        | Base 💌 Conn | ection |        |
| Alias For:   | <b>*</b>         |        | Alias For:   |             | Y      |        |
| Data Type:   | INT[255]         |        | Data Trpe:   | REAL[32]    |        |        |
| Scope:       | 🚺 test 🗨         |        | Scope:       | 🔁 test      | •      |        |
| Style:       | Decimal          |        | Style:       | Float       | •      |        |
| 🗖 Open Co    | nfiguration      |        | 🗖 Open Cor   | nfiguration |        |        |

Name: Nome da variável a ser mapeada, no exemplo, o nome utilizado é N7

**Data Type:** Tipo da variável, onde definimos se será uma Word (INT,DINT ou REAL), um Bit (BOOL) ou de outro tipo. O número entre colchetes é referente a quantidade de variáveis que serão criadas, ou seja, no caso da variável N7, serão criadas 255 Words nomeadas como:

| - | N7      |
|---|---------|
| - | N7[0]   |
| - | N7[1]   |
| - | N7[]    |
| - | N7[254] |

### OBS: Só é possível Mapear variáveis criadas na área Controller Tags.

### OBS: Só é feita a leitura de no máximo 63 variáveis tipo Float.

## 4.2- Criando o mapa de variáveis:

Para começarmos, devemos clicar em "Zogic" e "Map PLC/ SLC Messages", assim, abriremos a janela de mapeamento.

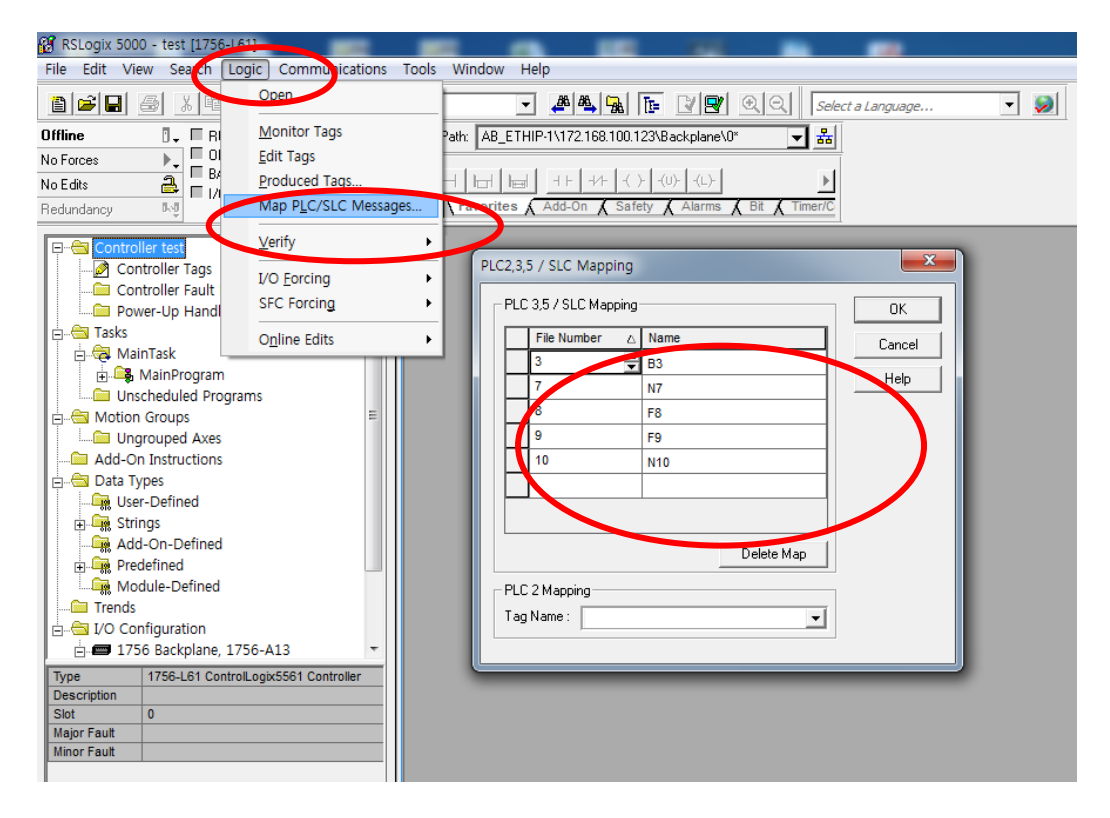

Em PLC 3,5 / SLC Mapping deveremos associar um número em "File Number" a uma das variáveis criadas no Controller Tags anteriormente.

Ou seja, caso você tenha em sua aplicação uma variável chamada N10 e a mesma está no "formato Ethernet/IP", selecionaremos ela em 'Name" e colocaremos um número em "File Number" (Por exemplo, 10)

| File Number | $\Delta$ | Name |
|-------------|----------|------|
| 3           | -        | B3   |
| 7           |          | N7   |
| 8           |          | F8   |
| 9           |          | F9   |
| 10          |          | N10  |
|             |          |      |
|             |          |      |
|             |          |      |

As informações contidas neste documento são propriedade da ATIVA AUTOMAÇÃO, sendo vetada a reprodução ou utilização para outras finalidades senão aquelas a que se destinam, sem prévia autorização.

## Manual de Aplicação: Comunicação IHM série M com PLC Compact Logix via protocolo DF1

O número definido em "File Number" será o novo endereço da sua variável para nossa IHM M, e será automaticamente mapeado seguindo o padrão de endereçamento Rockwell:

Word - NX:0Bit - BX:0.0 Float - FX:0

#### OBS: Considere X o número associado em "File Number"

Portanto, em nosso exemplo, nossa variável de nome N10 assumirá o endereço N10:0, e nossa variável de nome N7 assumirá os endereços entre N7:0 até N7:254

# **5- VARIÁVEIS TIPO STRING:**

### 5.1- Configuração no PLC:

Para monitorarmos ou editarmos variáveis tipo String devemos, antes mapear uma variável tipo DINT no PLC.

| PLC | 5 / SLC Mapping - |                    |
|-----|-------------------|--------------------|
|     | File Number 🛛 🛆   | Name               |
|     | 19                | Ativa_MMI_Valves   |
|     | 20                | Ativa_Dint         |
|     | 21                | Ativa_Real_Pressao |
|     | 22                | Ativa_Int_Cor      |

Em seguida, devemos criar uma linha no Ladder com uma instrução de cópia (COP) para copiarmos do DINT(Mapeado) para a String desejada, "Ativa\_String" no nosso exemplo.

| Ativa_Bit[0] | COP                          |
|--------------|------------------------------|
|              | Source Ativa_Dint[0]         |
|              | Dest Ativa_String[0].DATA[0] |
|              | Length 15                    |

### OBS: Deverá ser considerado na Instrução COP a String[0] e o DATA[0].

As informações contidas neste documento são propriedade da ATIVA AUTOMAÇÃO, sendo vetada a reprodução ou utilização para outras finalidades senão aquelas a que se destinam, sem prévia autorização.

# Manual de Aplicação: Comunicação IHM série M com PLC Compact Logix via protocolo DF1

### Exemplo:

COP Source: Ativa\_Dint**[0]** (Variável Mapeada) Dest: Ativa\_String**[0]**.DATA**[0]** Length: Tamanho Máximo da String a ser utilizada

## 5.2- Configuração na IHM:

Na IHM M, deveremos criar uma variável correspondente ao endereço mapeado no PLC e definirmos o tipo dela como String

| Edit Tag                                                        | ×                                                                                                    |
|-----------------------------------------------------------------|----------------------------------------------------------------------------------------------------|
| Group                                                           | General Advanced                                                                                                    |
| Name ATIVA<br>Type Group<br>Digital<br>Analog<br>String<br>Des. | <ul> <li>Real Tag</li> <li>Virtual Tag</li> <li>I/O Device</li> <li>AB.ST1</li> <li>I/O Address</li> <li>N20:0</li> <li>Save Last Status When Closing</li> </ul> |
| Previous                                                        | Next Ok Cancel                                                                                                    |

As informações contidas neste documento são propriedade da ATIVA AUTOMAÇÃO, sendo vetada a reprodução ou utilização para outras finalidades senão aquelas a que se destinam, sem prévia autorização.

# 6- ENDEREÇAMENTO:

| Name        | Symbol | Digital              | Analog          |
|-------------|--------|----------------------|-----------------|
| BOOL(BOOL)  | В      | B0:0/0 ~ B999:999/31 | B0:0 ~ B999:999 |
| INT (WORD)  | N      | N0:0/0 ~ N999:999/15 | N0:0 ~ 8999:999 |
| REAL(FLOAT) | F      | F0:0/0 ~ N999:999/31 | F0:0 ~ F999:999 |

### Estrutura de Endereço:

- \* [Simbolo] [Nº associado em "File Number"] : [ Nº de Elemento] / [ Nº do Bit]
- \* Apenas variáveis inteiras são consideradas Word;
- \* Variáveis tipo BOOL (Bit) e REAL (Float) podem ser utilizadas como Digitais ou Analógicas de 32 Bits.

# 7- CABEAMENTO:

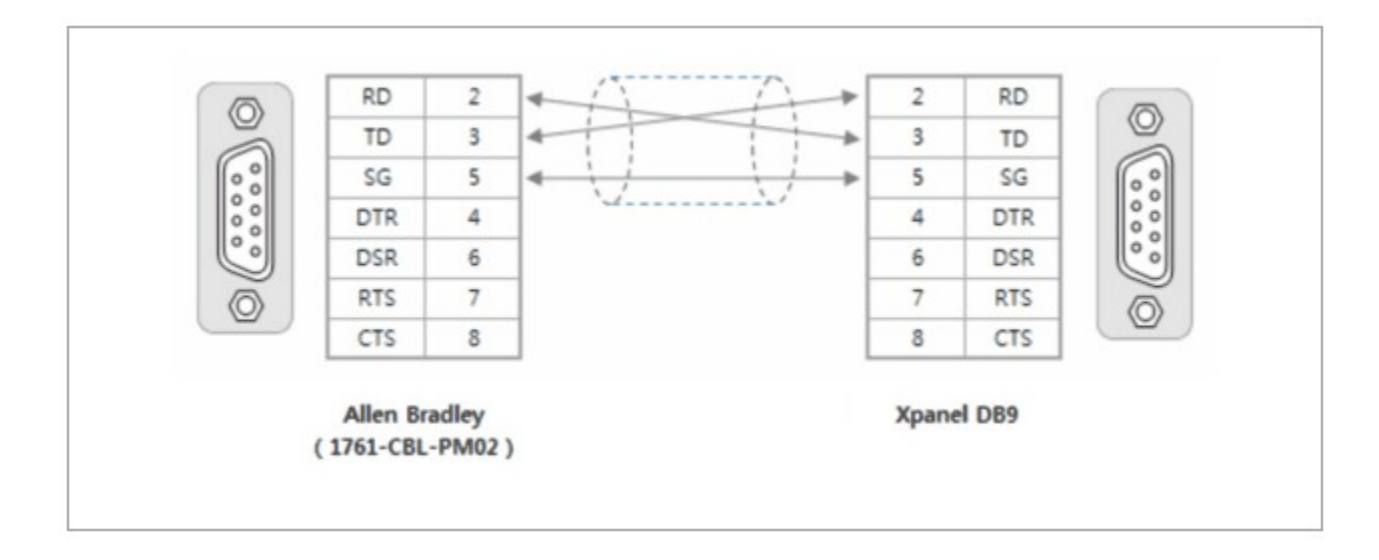